Novo fluxo

# Solicitação de acesso aos

## **Sistemas Institucionais**

SETDIG Secretaria-Executiva de Transformação Digital • O formulário será publicado do mesmo endereço (<u>https://www.autoatendimento.ms.gov.br/solicitacao-de-acesso/</u>), sendo possível acessá-lo através da página principal do Autoatendimento SETDIG (<u>https://www.autoatendimento.ms.gov.br/</u>)

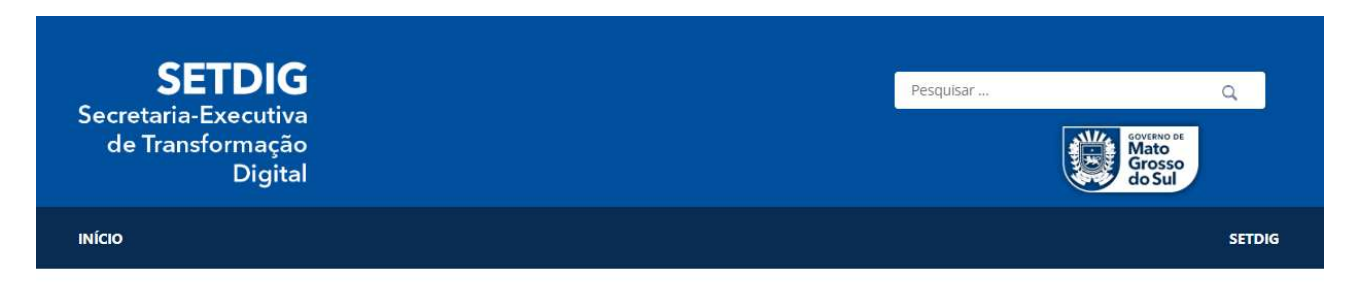

### Encaminhe sua solicitação ou pedido de suporte através do Portal de Autoatendimento

| TERMO DE VERIFICAÇÃO FISCAL<br>(TVF) OU TERMO DE APREENSÃO<br>(TA) - BAIXA OU ALTERAÇÃO | SOLICITAÇÃO DE ACESSO AOS<br>SISTEMAS INSTITUCIONAIS | SIRIEMA - ALTERAÇÃO DO E-MAIL<br>CADASTRAL          | SOLICITAÇÃO RELACIONADA A<br>SENHA DE TELEFONIA |
|-----------------------------------------------------------------------------------------|------------------------------------------------------|-----------------------------------------------------|-------------------------------------------------|
|                                                                                         | Secretaria-Executiva de                              | Instituto de Meio Ambiente de Mato                  | Secretaria-Executiva de                         |
| Secretaria de Estado de Fazenda de<br>Mato Grosso do Sul                                | Transformação Digital                                | Grosso do Sul                                       | Transformação Digital                           |
| SOLICITAÇÃO DE SUBDOMÍNIOS                                                              | SOLICITAÇÃO DE ACESSO<br>WORDPRESS                   | SOLICITAÇÃO DE ACESSO AOS<br>PAINÉIS MS INDICADORES | SOLICITAÇÃO DE SUPORTE - ICMS<br>TRANSPARENTE   |
| Secretaria-Executiva de                                                                 |                                                      |                                                     |                                                 |
| Transformação Digital                                                                   | Secretaria-Executiva de                              | Secretaria-Executiva de                             | Secretaria de Estado de Fazenda de              |
|                                                                                         | Transformação Digital                                | Transformação Digital                               | Mato Grosso do Sul                              |
| SOLICITAÇÃO DE ACESSO AO<br>PORTAL DAS ORGANIZAÇÕES DA                                  | SOLICITAÇÃO DE RESET E<br>RECUPERAÇÃO DE SENHA       | SOLICITAÇÃO DE SUPORTE - IPVA                       |                                                 |
| SOCIEDADE CIVIL                                                                         |                                                      | Secretaria de Estado de Fazenda de                  |                                                 |
|                                                                                         | Secretaria-Executiva de                              | Mato Grosso do Sul                                  |                                                 |
| Secretaria-Executiva de                                                                 | Transformação Digital                                |                                                     |                                                 |
| Transformação Digita                                                                    |                                                      |                                                     |                                                 |

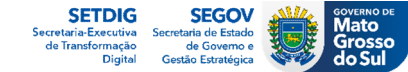

Orientações gerais na tela inicial com os 4 passos principais para realização da solicitação de acesso. Ênfase para a
necessidade da assinatura eletrônica do Pedido de Acesso pelo gestor e do Termo de Responsabilidade pelo colaborador.

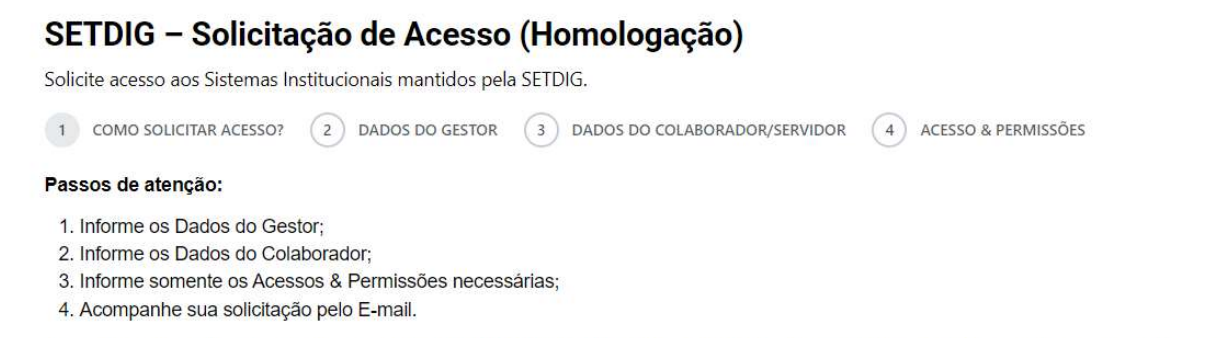

#### As solicitações de acesso aos Sistemas Institucionais deverão, a partir de 1 de julho de 2024, seguir as orientações da Secretaria-Executiva de Transformação Digital – SETDIG, conforme abaixo:

Os interessados em acessar os Sistemas Institucionais disponibilizados pela SETDIG deverão solicitar ao gestor responsável que preencha o Formulário de Solicitação de Acesso. Após o preenchimento da solicitação, o gestor receberá um e-mail com instruções detalhadas para a assinatura eletrônica e aprovação do Pedido de Acesso. Em seguida, o usuário que necessita do acesso receberá em seu e-mail contendo o Termo de Responsabilidade, que deverá ser assinado eletronicamente, conforme orientações contidas no e-mail e anexar o documento assinado para envio a SETDIG.

Suporte para apoio: (67) 3318-3600

Secretaria de Estado de Governo e Gestão Estratégica – SEGOV Secretaria-Executiva de Transformação Digital – SETDIG

Robson Roberto Duarte Alencar

Secretário-Executivo de Transformação Digital

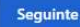

Em caso de dúvidas, nos envie um Fale Conosco.

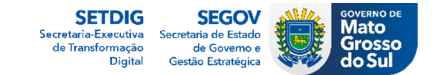

• Na tela de preenchimento dos dados do Gestor o campo **Matrícula do Gestor** torna-se um campo obrigatório, sendo um dado chave para validação realizada pela Equipe de Cadastro. O campo **CPF do Gestor** não é mais necessário e foi removido.

## SETDIG - Solicitação de Acesso (Homologação)

Solicite acesso aos Sistemas Institucionais mantidos pela SETDIG.

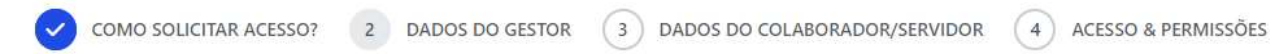

### DADOS DO GESTOR/RESPONSÁVEL PELO SETOR

| Nome Completo do Gestor (obrigatório)        | Secretaria/Órgao (obrigatório) |                 | Setor/Unidade Gestora (obrigatório) |  |
|----------------------------------------------|--------------------------------|-----------------|-------------------------------------|--|
|                                              | Selecione                      | ×               |                                     |  |
| Matrícula do Gestor (obrigatório)            | Telefone (obrigatório)         |                 | E-mail para contato                 |  |
| E-mail Institucional do Gestor (obrigatório) |                                |                 |                                     |  |
| Digite um e-mail                             | ] [                            | onfirmar e-mail |                                     |  |
| Retornar Avançar                             |                                |                 |                                     |  |

Em caso de dúvidas, nos envie um Fale Conosco.

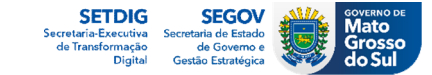

• Após finalizar o preenchimento e realizar o envio é apresentada a tela de confirmação da solicitação, com orientações ao gestor sobre os próximos passos para o andamento do Pedido de Acesso.

Prezado (a): GESTOR FULANO DE TAL,

Solicitação de Acesso encaminhada com sucesso!

Enviamos o formulário preenchido para o e-mail gestor@segov.ms.gov.br, nele contém instruções para que revise e assine o PEDIDO DE ACESSO e anexe a solicitação assinada eletronicamente.

As notificações a respeito do fluxo de atendimento e sobre resolução da sua solicitação também serão enviadas para esse endereço.

Em caso de dúvidas, por favor, entre em contato com a Central de Atendimento SETDIG através do telefone (67) 3318-3600 e informe o numero do pedido de acesso 00001/2024 para obter maiores informações.

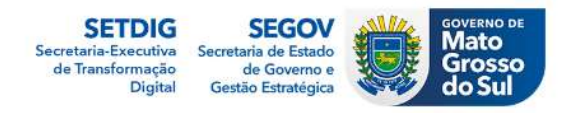

Em caso de dúvidas, nos envie um Fale Conosco.

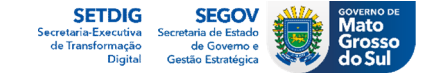

 Notificação enviada para o e-mail do gestor com as orientações sobre o processo de download, assinatura eletrônica e anexação do PEDIDO DE ACESSO a solicitação.

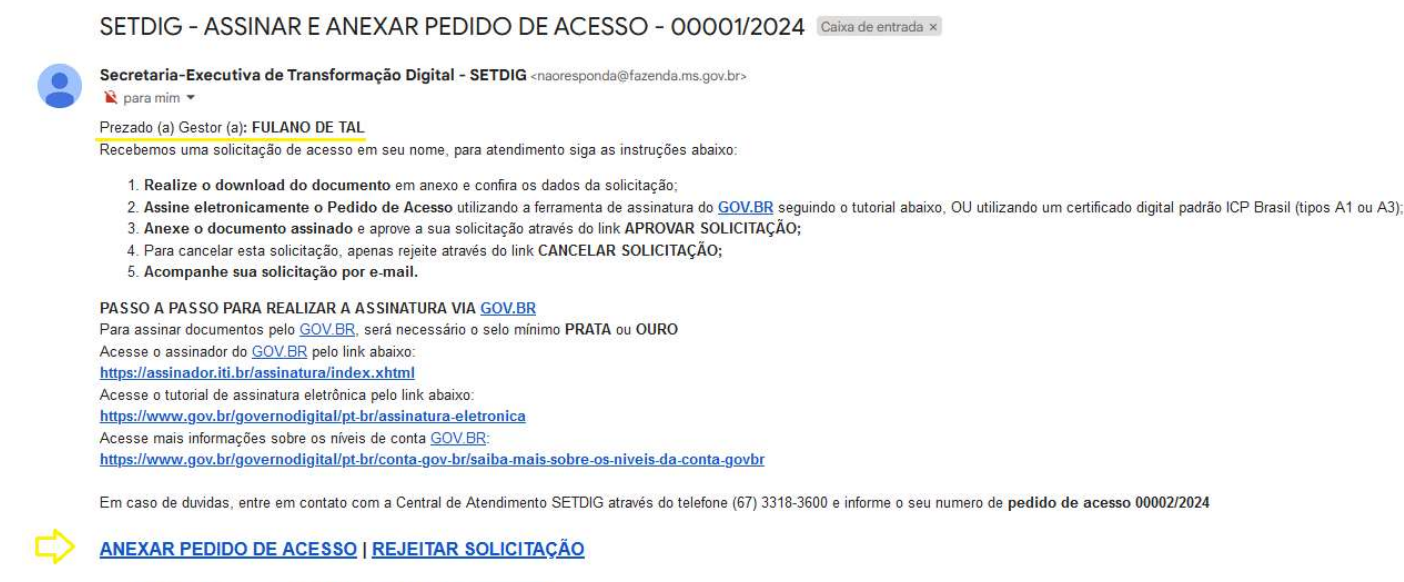

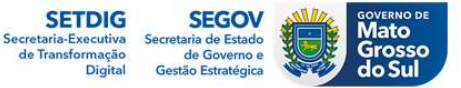

1 anexo · Anexos verificados pelo Gmail ()

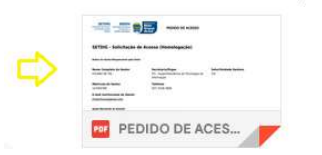

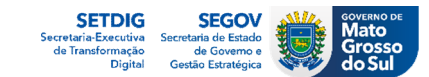

• Pedido de Acesso a ser assinado eletronicamente pelo gestor.

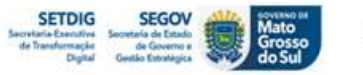

PEDIDO DE ACESSO

#### SETDIG - Solicitação de Acesso

#### Dados do Gestor/Responsável pelo Setor

Nome Completo do Gestor Secretaria/Órgao Setor/Unidade Gestora FULANO DE TAL STI - Superintendência de Tecnologia da CSI Informação Matrícula do Gestor Telefone 123456789 (67) 3318-3600 E-mail Institucional do Gestor iholanthony@gmail.com Quem Necessita de Acesso? Nome Completo do CPF do Colaborador/Servidor Telefone do Colaborador/Servidor Colaborador/Servidor 123.456.789-10 (67) 3318-3600 COLABORADOR E-mail do Colaborador/Servidor devanthonyjhol@gmail.com Cidade do Colaborador/Servidor UG/Setor do Colaborador/Servidor Cargo do Colaborador/Servidor CSI/CRC Estagiário Campo Grande Tipo do Usuário Menor Aprendiz

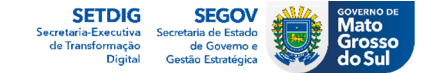

- Tanto gestor quanto colaborador deverão assinar eletronicamente o Pedido de Acesso e o Termo de Compromisso, respectivamente. Para isso deverão utilizar a ferramenta de assinatura do <u>GOV.BR</u> OU um certificado digital padrão ICP Brasil (tipos A1 ou A3);
- Acessar o tutorial de assinatura;
- <u>Acessar informações sobre os níveis de conta GOV.BR.</u>

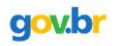

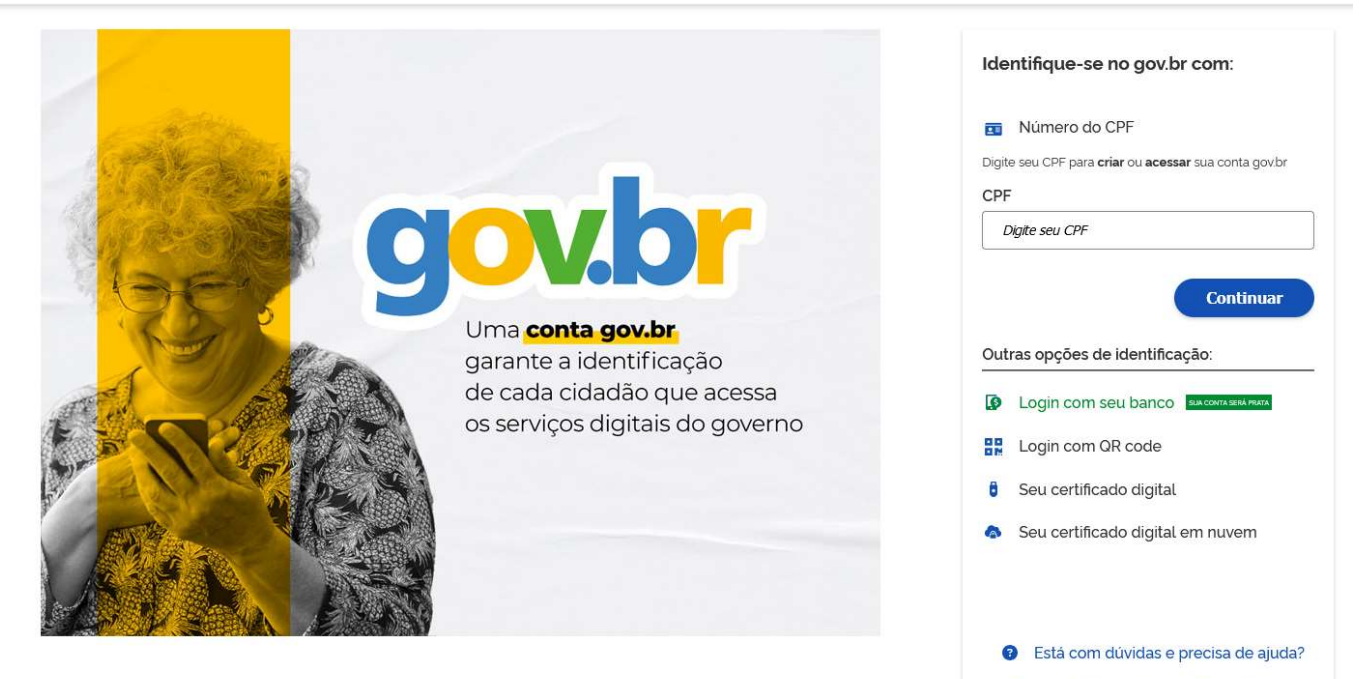

Termo de Uso e Aviso de Privacidade

Secretaria-Executiva de Transformação Digital

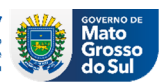

• Página de inclusão pelo gestor do **Pedido de Acesso** assinado eletronicamente. Após selecionar o arquivo o gestor clica em **Aprovar Solicitação** para prosseguir com a solicitação.

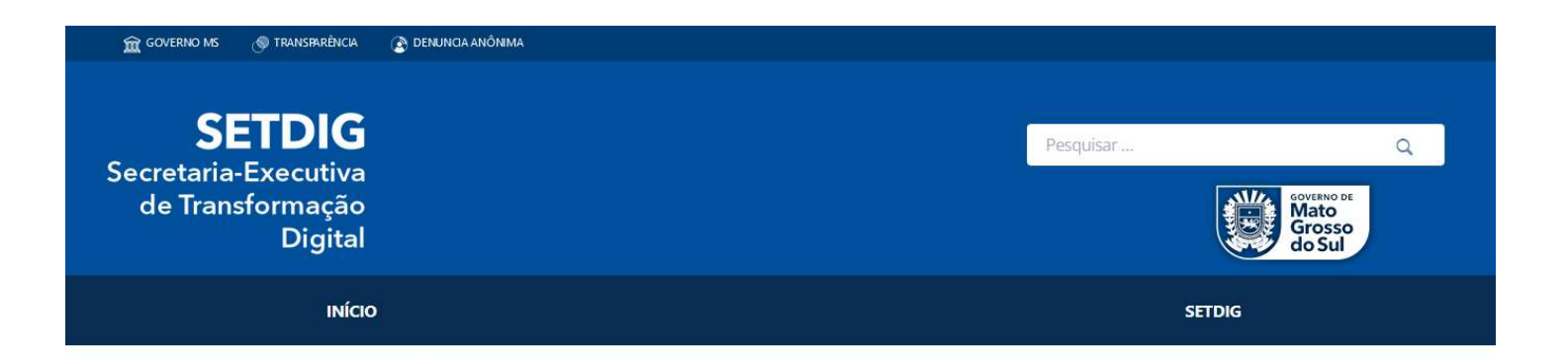

Após assinar eletronicamente o PEDIDO DE ACESSO 00001/2024, anexe o documento clicando no botão "Selecione o Arquivo" logo abaixo.

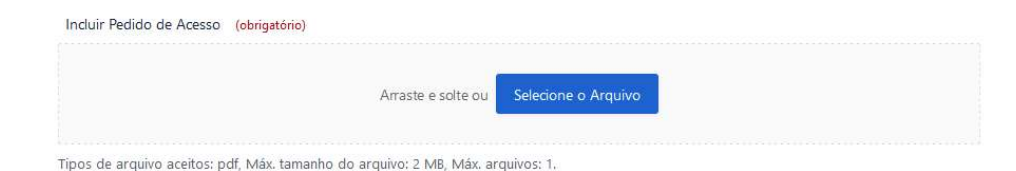

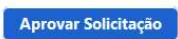

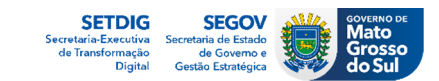

 Página de confirmação da etapa pelo gestor com orientações sobre os próximos passos a serem realizados pelo colaborador.

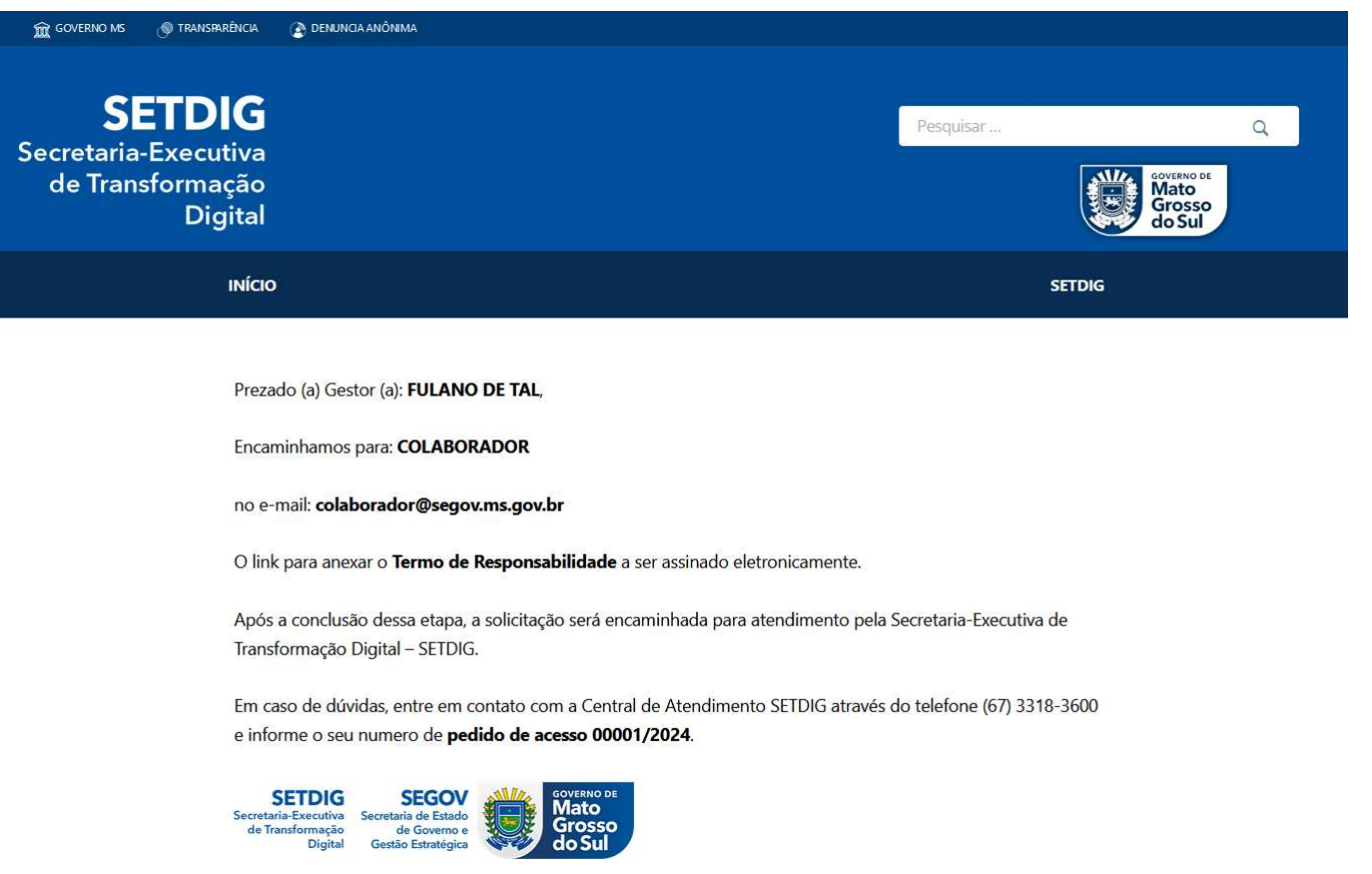

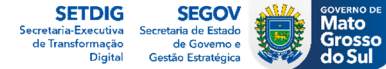

• Notificação enviada para o e-mail do **colaborador** com as orientações sobre o processo de download, assinatura eletrônica e anexação do documento **TERMO DE RESPONSABILIDADE** a solicitação.

SETDIG - ASSINAR E ANEXAR TERMO DE RESPONSABILIDADE - 00001/2024 Caixa de entrada ×

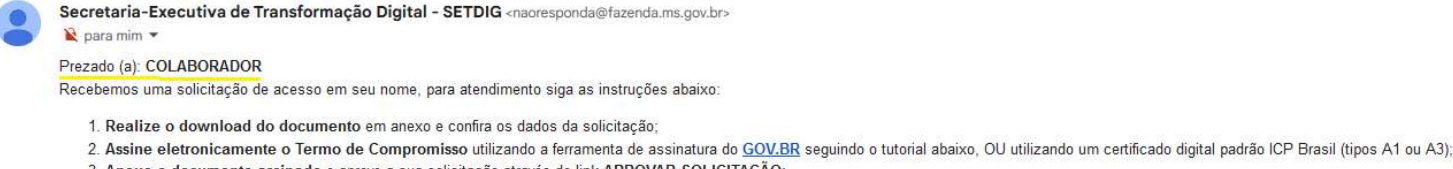

Anexe o documento assinado e aprove a sua solicitação através do link APROVAR SOLICITAÇÃO;
 Para cancelar esta solicitação, apenas rejeite através do link CANCELAR SOLICITAÇÃO;

5. Acompanhe sua solicitação por e-mail.

PASSO A PASSO PARA REALIZAR A ASSINATURA VIA GOV.BR Para assinar documentos pelo GOV.BR, será necessário o selo mínimo PRATA ou OURO Acesse o assinador do GOV.BR pelo link abaixo: https://assinador.iti.br/assinatura/index.xhtml Acesse o tutorial de assinatura eletrônica pelo link abaixo: https://www.gov.br/governodigital/pt-br/assinatura-eletronica Acesse mais informações sobre os níveis de conta GOV.BR: https://www.gov.br/governodigital/pt-br/conta.gov.br/saiba-mais-sobre-os-níveis-da-conta-govbr

Em caso de duvidas, entre em contato com a Central de Atendimento SETDIG através do telefone (67) 3318-3600 e informe o seu numero de pedido de acesso 00002/2024

#### ANEXAR TERMO DE RESPONSABILIDADE | REJEITAR SOLICITAÇÃO

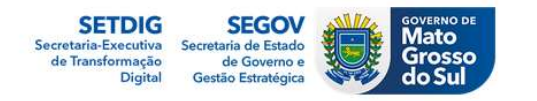

1 anexo · Anexos verificados pelo Gmail 🛈

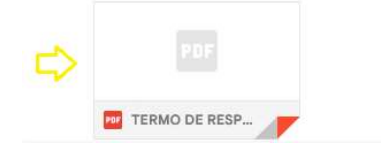

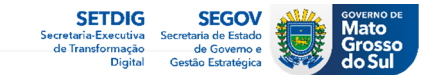

• Termo de Responsabilidade a ser assinado eletronicamente pelo colaborador.

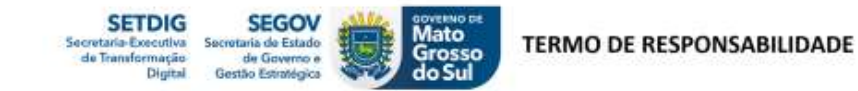

| Pedido de Acesso: 00001/2024<br>Identificação do Colaborador/Servidor |                                         |  |  |
|-----------------------------------------------------------------------|-----------------------------------------|--|--|
|                                                                       |                                         |  |  |
| Empresa/Secretaria: STI - Super                                       | intendência de Tecnologia da Informação |  |  |

#### TERMO DE RESPONSABILIDADE

#### Declaro ter conhecimento, estar de pleno acordo e me responsabilizo por:

 Executar minhas tarefas de forma a cumprir com as orientações deste termo de responsabilidade, Política de Segurança da Informação do Estado, Política de Privacidade e Lei Geral de Proteção de Dados Pessoais (LGPD);

 Utilizar adequadamente os equipamentos do Estado, evitando acessos indevidos aos ambientes computacionais (sistemas, redes de computadores, e-mails) aos quais estarei habilitado, que possam comprometer a segurança das informações e privacidade de dados;

 Não revelar fora do âmbito profissional, fato ou informações de qualquer natureza, que tenha acesso e conhecimento devido as minhas atribuições, salvo em decorrência de decisão devidamente formalizada pelo superior hierárquico e por decorrência de ordem judicial;

 Não repassar informações com dados pessoais e dados pessoais sensíveis que tenho acesso nas execuções de minhas atribuições e respectivas atividades;

5. Acessar as informações necessárias para execução das atividades do trabalho, observando os cuidados a serem adotados conforme a classificação da informação, não podendo transferi-las a terceiros, seja a título oneroso ou gratuito, estando ciente de que minhas ações ou consultas poderão ser monitoradas e acompanhadas;

Manter cautela quanto a exibição de informações em tela de computador, impressoras ou outros meios eletrônicos;

 Não me ausentar do local de trabalho sem encerrar a sessão de uso do computador ou sistema, bloqueando a tela do computador quando estiver ausente da estação de trabalho, ainda que por pouco tempo, evitando assim o acesso e visualização por pessoas não autorizadas;

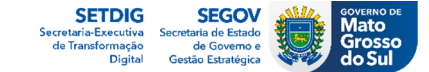

• Página de inclusão pelo colaborador do **Termo de Compromisso** assinado eletronicamente. Após selecionar o arquivo o colaborador clica em **Aprovar Solicitação** para prosseguir com a solicitação.

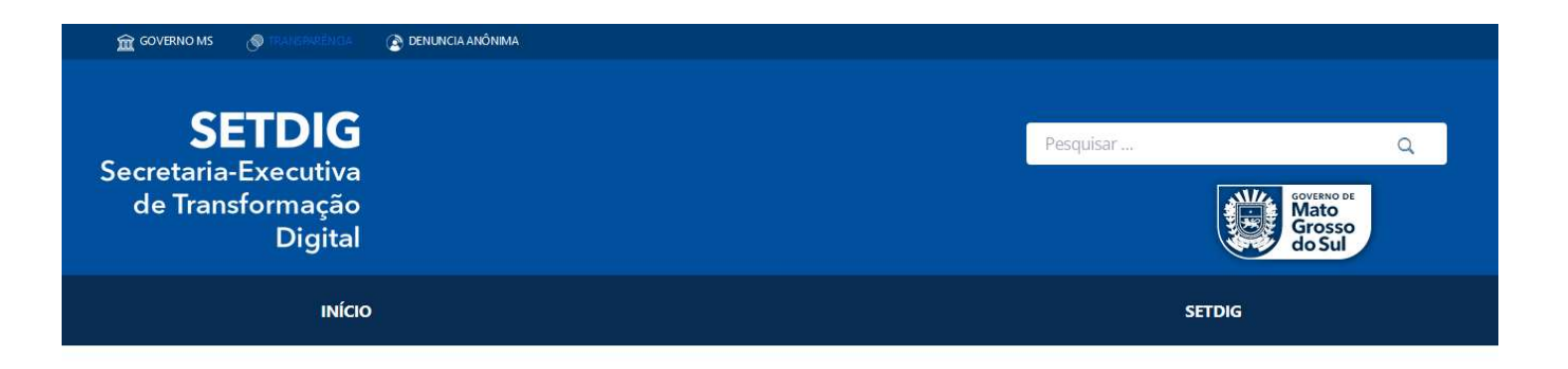

Após assinar eletronicamente o **TERMO DE RESPONSABILIDADE** referente ao pedido **00001/2024**, anexe o documento clicando no botão "**Selecione o Arquivo**" logo abaixo.

| Pedido de Acesso                                                   |                                                               |  |
|--------------------------------------------------------------------|---------------------------------------------------------------|--|
| 00001/2024                                                         |                                                               |  |
| Incluir Pedido de Acesso (obrigat                                  | ôrio)                                                         |  |
|                                                                    | Arraste e solte ou Selecione o Arquivo                        |  |
| Tipos de arquivo aceitos: pdf, Máx.<br>PEDIDO-DE-ACESSO-00001_2024 | lamanho do arquivo: 2 MB, Máx. arquivos: 1.<br>- ASSINADO pdf |  |

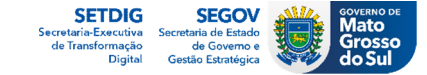

Aprovar Solicitação

• Página de confirmação da etapa pelo colaborador. A próxima etapa do fluxo é o envio do pedido para atendimento pela Equipe Cadastro SETDIG.

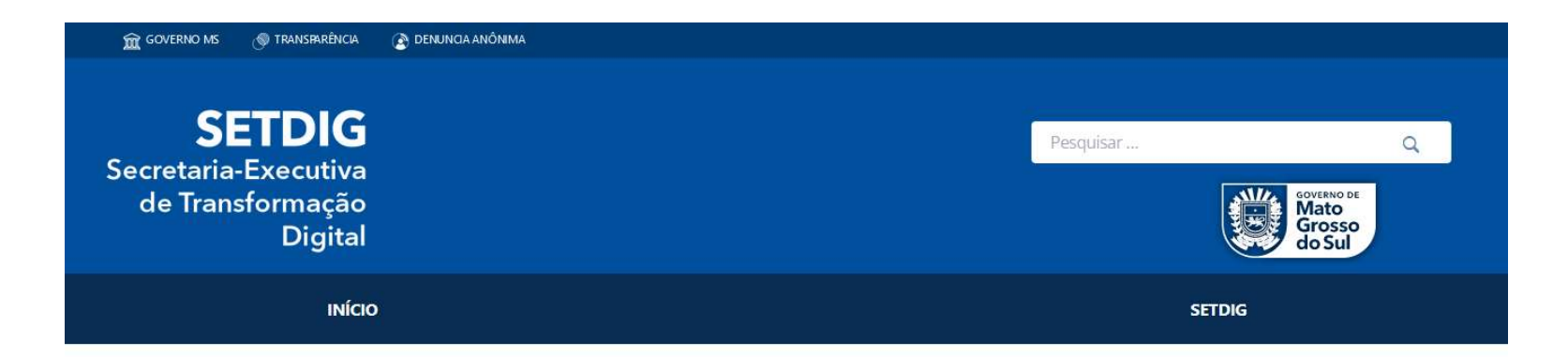

Prezado (a) Colaborador (a): COLABORADOR,

A Solicitação de Acesso **00001/2024** foi encaminhada para atendimento pela Secretaria-Executiva de Transformação Digital – SETDIG.

Em caso de dúvidas, entre em contato com a Central de Atendimento SETDIG através do telefone (67) 3318-3600 e informe o seu número de **pedido de acesso 00001/2024**.

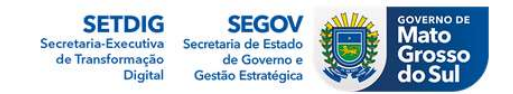

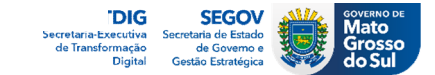

• No rodapé de todas as páginas do formulário foi disponibilizado o link para um Fale Conosco exclusivo para assuntos relacionados as solicitações de acesso:

# Em caso de dúvidas, nos envie um Fale Conosco.

### FALE CONOSCO – Solicitação de Acesso SETDIG

Encaminhe sua dúvida, reclamação ou sugestão através do formulário abaixo:

| Nome Completo (obrigatório)                         | CPF (obrigatório) | Telefone (obrigatório) | E-mail (obrigatório) |    |
|-----------------------------------------------------|-------------------|------------------------|----------------------|----|
| Informe seu Nome Completo                           | Informe seu CPF   | Telefone para Contato  | E-mail para Contato  |    |
| Assunto (obrigatório)                               |                   |                        |                      |    |
| Consultar o Status da Minha Solicitação             |                   |                        |                      | ~  |
| Informe o Assunto da Solicitçaão                    |                   |                        |                      |    |
| Nº do Pedido (obrigatório)                          |                   |                        |                      |    |
|                                                     |                   |                        |                      |    |
| Número/Ano do Pedido de Acesso                      |                   |                        |                      |    |
| Detalhe sua Solicitação <mark>(obrigatório</mark> ) |                   |                        |                      |    |
|                                                     |                   |                        |                      |    |
|                                                     |                   |                        |                      |    |
|                                                     |                   |                        |                      |    |
|                                                     |                   |                        |                      | 11 |

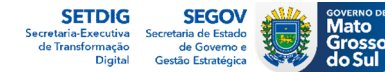

 Solicitação gerada no sistema Servicedesk Plus (<u>https://suporte.ms.gov.br/</u>) na fila CSI Cadastro já com a documentação necessária inclusa e pronta para atendimento.

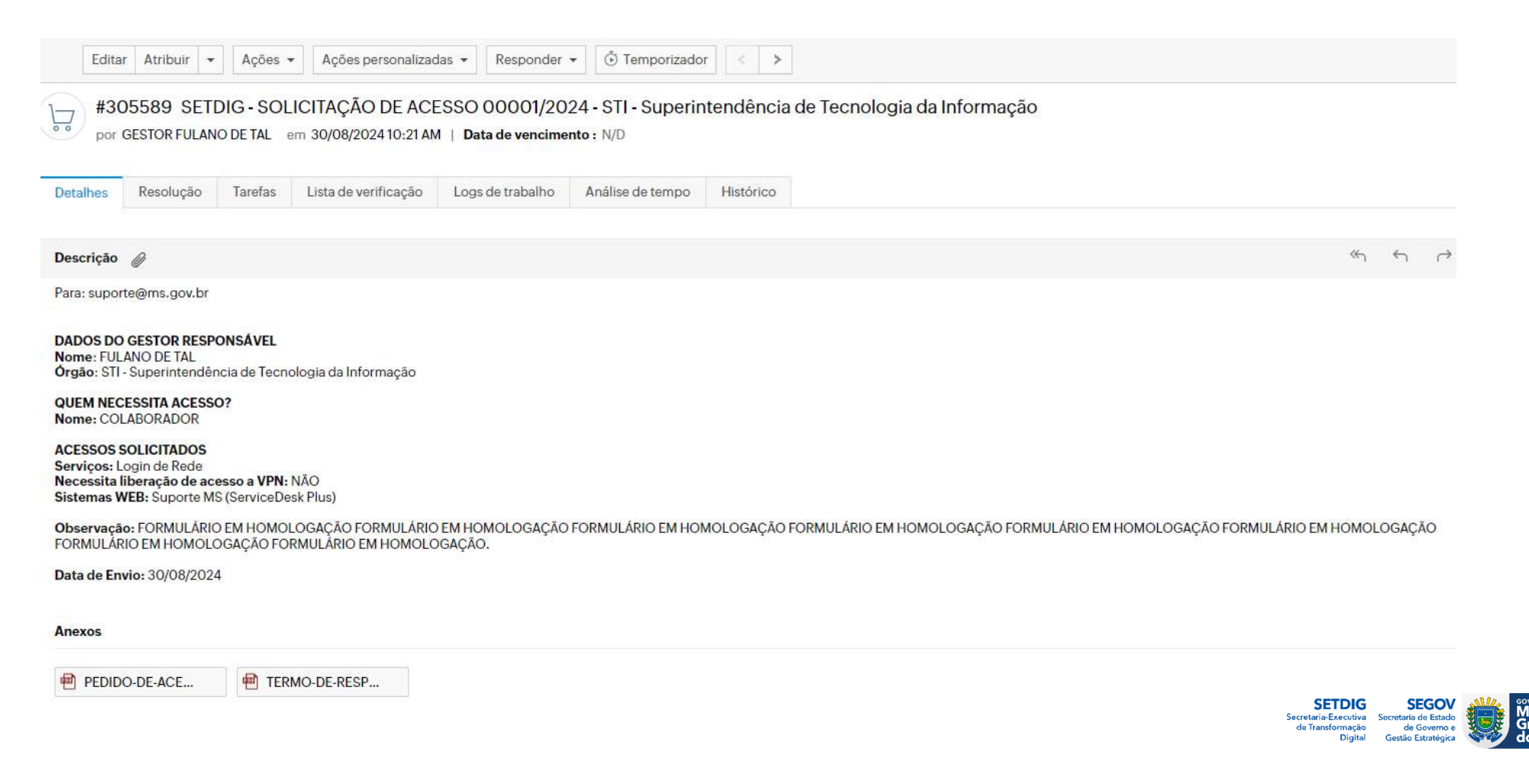

 Notificação enviada para o e-mail do gestor com o número da solicitação gerada no sistema Servicedesk Plus (<u>https://suporte.ms.gov.br/</u>)

Solicitação registrada com o nº ##RE-1234567## Caixa de entrada ×

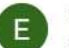

Equipe Cadastro SGI

INFORMAÇÃO DE ABERTURA DE INCIDENTE

Caro(a): **GESTOR FULANO DE TAL** A solicitação **1235467** foi aberta para você com as informações abaixo:

Assunto: SETDIG - SOLICITAÇÃO DE ACESSO 00001/2024 - STI - Superintendência de Tecnologia da Informação Criado em: 30/08/2024 10:21 AM

Em breve um representante do suporte irá responde-lo.

Este é um e-mail automatizado gerado pelo Sistema de Atendimento da SETDIG / SEGOV-MS.

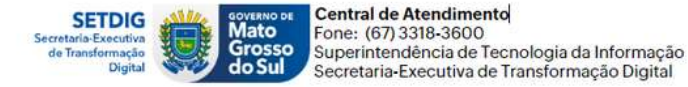

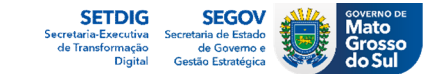